RGB をバンド

毎に追加

追加

v74 新機能

操作画面の変更 - より柔軟により速く

マイクロイメージはモザイク処理を見直して、より便利 で柔軟で、かつ重要な新機能を追加しました。主な新しい 機能にコントロールウィンドウの改造やタイルセットラス タの出力、任意の座標参照系への投影、マルチバンド画像 のモザイクなどがあります。新しいモザイク処理の中では 大きなデータでも処理速度を高速化するために TNT 独自の パイプライン処理を使っています。

|                                                                         |                            |             |                     | -да •У шеула                                                                                                    | 2011-01-0-0      | 0.00     |
|-------------------------------------------------------------------------|----------------------------|-------------|---------------------|----------------------------------------------------------------------------------------------------|------------------|----------|
| 🗏 Mesaic                                                                |                            |             |                     |                                                                                                    |                  |          |
|                                                                         | 18.18                      |             |                     |                                                                                                    |                  |          |
| Ob ject                                                                 | Reference Sustem           |             | Cell Size           | Dimensions                                                                                                    |                  |          |
| p045r025psCIRc_rvc / CIR                                                | HGS84 / UTH zone 11N (CH   | 1178)       | 14.25 n             | 16293 x 15607                                                                                                    |                  | EX       |
| p045r026psCIRc.rvc / CIR                                                | HGS84 / UTM zone 11N (CM   | 1178)       | 14,25 n             | 16312 × 15591                                                                                                    | マルヘム             | . — []   |
| p045r027psCIRc.rvc / CIR                                                | HGS84 / HTM zone 10N (CM   | 1238)       | 14.25 m             | 15558 x 14859                                                                                                    | 〒1冊のワ            | 1 - 1    |
| p046r025psCIRc.rvc / CIR                                                | Not same as output coor    | dinate refe | rence               | 15719 x 15056                                                                                                    | ンドウを             | 盟        |
| p046r026psCIRc.rvc / CIR                                                | Hussey 7 offi Zone Ton Con | 125H7       | 14.23 H             | 15758 x 15068                                                                                                    | +++              |          |
| p046r027psCIRc.rvc / CIR                                                | HGS84 / UTH zone 10N (CH   | 123H)       | 14,25 m             | 15777 × 15058                                                                                                    | さより              |          |
| p047r025psCIRc.rvc / CIR                                                | HGS84 / UTH zone 10N (CH   | 123H)       | 14.25 m             | 15920 x 15245                                                                                                    | /                |          |
| p047r026psCIRc.rvc / CIR                                                | HGS84 / UTH zone 10N (CH   | 1234)       | 14.25 n             | 17738 x 15966                                                                                                    |                  | M        |
| Extents   Output   Parameters   Enhance   Display   🛛 👰 🗊 🕖 🏵 🛇 🔍 🗮 🕲 🖉 |                            |             |                     |                                                                                                    |                  |          |
| Selection Total Extents                                                 | •                          |             | Alter Car           |                                                                                                    | - Trees          | 4        |
| Peference Teace                                                         |                            |             |                     |                                                                                                    |                  |          |
| Meren cince Anageeses                                                   |                            |             |                     |                                                                                                    |                  |          |
| Reference System   NGS84 / UTM zo                                       |                            |             |                     | C. C. A. V                                                                                                    | 1                |          |
| Extents                                                                 |                            |             | the time in the all | Sher & Bar                                                                                                    | 11 11 11 11 11   | <i>i</i> |
| Easting 165791.63 to                                                    | 895622,14                  |             | -Kely Con           |                                                                                                    | 12 C 8 M.        |          |
| Northing 5140922.63 to                                                  | 5697876.07                 |             | No.                 | Con-1. Million                                                                                                    | The states       |          |
|                                                                         |                            |             |                     |                                                                                                    |                  |          |
| Cell Size (neters) Inage Size                                           |                            |             |                     |                                                                                                    |                  |          |
| Line 14,250 L                                                           | ines 39085                 |             |                     | NOT STOL                                                                                                    |                  |          |
| Column 14.250 C                                                         | lunns 51217                |             |                     |                                                                                                    | The second       |          |
|                                                                         | ,                          |             |                     | - Alize -                                                                                                    | The same         |          |
| Source Inages                                                           |                            |             |                     | AN AN                                                                                                    | a start          |          |
| Total: 14                                                               |                            |             |                     | 1111                                                                                                    | a 1.40           |          |
| Resampled: 2                                                            |                            |             |                     | -dster -                                                                                                    | 5.05% A          |          |
|                                                                         |                            |             |                     | 197                                                                                                    |                  |          |
|                                                                         |                            |             |                     | and the second second                                                                                                    |                  |          |
|                                                                         |                            | 20          |                     | and the second second s | 1                | V        |
|                                                                         | 7                          |             |                     |                                                                                                    |                  |          |
| 4                                                                       | 5                          | 200n:       | 1.0 Scale:          | 6592070 💽 530706                                                                                                    | .88 E 5419399.35 | Nn       |
| Time to load; 1,182 seconds / Time to draw; 1,794 seconds               |                            |             |                     |                                                                                                    |                  |          |

再投影される入力画像の座標参照系は赤で表示されます。データチッ

プロはカラーで強調表示されている項目の説明が表示されています

モザイクウィンドウは、モザイクを行う際に必要な情報 を表示するように再設計しました。各入力オブジェクトの 座標参照系やセルサイズ、大きさを表示するため入力画像 のリストを大きくしました。座標参照系やセルサイズの項 目は、出力のモザイクと異なる場合は赤で強調表示されま す。指定したモザイクの範囲の外側に入力オブジェクトが ある場合は青で強調表示されます。リスト中の強調表示さ れたフィールドの上でマウスを止めると、その項目を説明 するデータチップが現れます。

モザイクのウィンドウには処理パラメターを設定するた めのタブパネルや、入力画像を表示するための表示ウィン ドウがあります。また、必要であればサイズ変更可能な予 備の表示ウィンドウを開くことができます。これらの表示 ウィンドウに合わせて複数の表示グループを設定すること

が可能で、[Display] タブパネルに表 示されます (右図)。"Source Images (ソース画像)" グループは入力ラスタ 画像を含みます。モザイクをする時、 参照用に以下2つのグループにオブ ジェクトを追加することができます: ソース画像グループの下の"Background (背景)" グループと、その上にある "Overlays (オーバーレイ)" グループ です。参照画像に合わせてモザイクを したい時は、"Extents Reference (範囲参照)" グルー プが画面に追加されます。

ドラフト 2007年10月31日

[Extents (範囲)] タブパネルの「Selection」メニュー ではモザイクの地理的範囲やその他の空間的な特性をコ ントロールすることができます。[Match Reference (リ ファレンスに合わせる)] オプションでは、モザイクを 指定した参照画像の範囲や座標系、セルサイズに合わせ

> ることができます。左図で示す [Total Extents (全範囲)] オプションでは、 入力オブジェクトの範囲全体を使用し ますが、モザイクの座標系やセルサイ ズ(または画像サイズ)を選択するこ とができます。このオプションを使え ば、入力オブジェクトに関係した座標 系やあるいは全く異なる座標系からモ ザイク用の座標参照系を選択すること ができます。入力画像に使われている 座標参照系はデフォルトに設定されま す。[Extents]タブパネルの「Reference System (参照系)」メニューには入力 オブジェクトに使われている全ての 参照系が一覧表示され、それらを簡 単に選択することができます。また、 [Specify(指定)]オプションを使って、 座標参照系ウィンドウを開いて TNT 製 品でサポートされている参照系の中か ら選択することもできます。モザイク

や予備のウィンドウに表示される入力オブジェクトや参 照オブジェクトは、指定した出力の座標系に投影されて 表示されます。出力の参照系を変えるとこれら表示ウィ ンドウの画面は自動的に変わります。

出カモザイクは標準のラスタオブジェクトやタイル セットラスタとして格納されます。後者についての詳 細はテクニカルガイドの"Mosaic: Mosaic Directly to TNT Tileset (モザイク:タイルセットに直接モザ イクする)"をご覧ください。グレースケール画像やカ ラー画像 (RGB 分離とカラー合成)、マルチバンド画像 もモザイクすることができます;これらのオプション に関する詳しい説明はテクニカルガイドの"Mosaic: Glayscale, Color, and Multiband (モザイク:グレース ケール、カラー、マルチバンド)"をご覧ください。

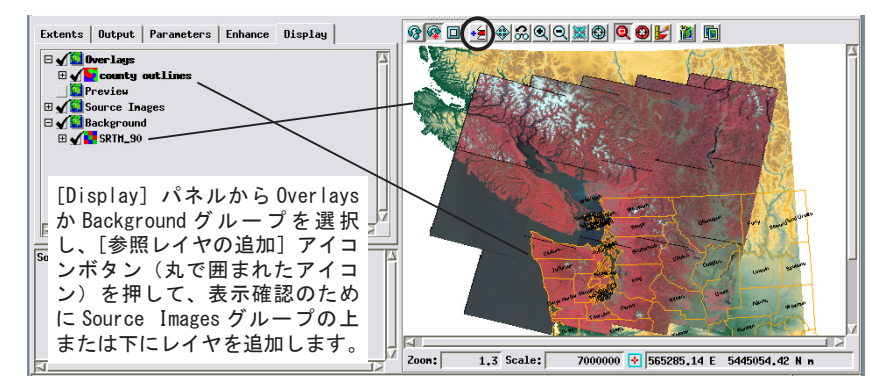